## ユーザIDを忘れたとき

●お手元に健康保険被保険者証(保険証)をご準備ください。
●過去に登録したメールアドレスが見れる環境で行ってください。

①ログイン画面の表示 インターネットブラウザのアドレス欄に「<u>http://kosmoweb.jp</u>」と入力

またはこちらから→ KQSMO.Web

②「IDを忘れた方はこちら」を押します。

| KQSMQ, Web                                                                                            |                                     |            |
|----------------------------------------------------------------------------------------------------|-------------------------------------|------------|
| ログイン画面                                                                                                |                                     |            |
|                                                                                                    | ユーザIDとバスワードを入力後、ログインボタンをクリックしてください。 |            |
|                                                                                                    | ב-שום  <br>אניט-א<br>מאל>           |            |
| (Dを支加た方はごちろ)<br>パズワードを設わた方はごちら<br>年7月5日の10-の-2001にメテランス作者のため利用できましん<br>(25日が1年日・日報日・税名日の単合は終り上げとなります) |                                     | A State of |
| 注意事項・免疫事項・セキュリティポリシー等                                                                                 |                                     | States of  |
| Copyright © Daiwa Institute of Research Business Innovation                                           | td. All Rights Reserved.            | _          |

③本人確認情報入力画面になるので、保険証の記号番号等を入力します。 保険者番号は「06131114」を入力します。 すでに登録しているメールアドレスを入力します。 新たにメールアドレスは設定できません。過去にKOSMO Webに登録したメール アドレスに送信されます。

確認後、登録済みのメールアドレスにログインID再通知用メールが送信されます。

|          | 本人程記無面<br>お手元に確康部決決信任(特殊証)をご事項のうえ<br>以下の回目をご入力ください。<br>確認後、登録界メールアドレスにログインID再通知用メールが<br>送信されます。 |  |
|----------|-------------------------------------------------------------------------------------------------|--|
| 記号 番号    |                                                                                                 |  |
| 19:50    |                                                                                                 |  |
| 生年月日(和馬) |                                                                                                 |  |
| 保険者世号    | 06131114                                                                                        |  |
| ご登録いただいた | suz                                                                                             |  |
|          | ₩Ⅲ 戻る                                                                                           |  |

## ④ログインID再通知メールの確認

KOSMO Webから受信したメールを開き、本文に記載されているURLを押します。 ログインID再通知メールの受信後、1時間を経過した場合は、URLが無効になります のでご注意ください。

差出人: KOSMOWeb管理者 <webmaster@kosmoweb.jp> 宛先: kanpol 'Ckosmoles.p. CC: 件名: KOSMO Communication WebからID再通知のお知らせ 健康保険組合からのお知らせ 1D 確認メールです。 以下のURLリンクを開き、ログインIDを確認してください。 このURLは1時間のみ有効です。 https://kosmoveb.jp/knpWeb/viev/MPHD400802.searPrekadSy2=xBSb8821LBb4r=8fm0cvz5

## ※メールが届かない場合

通知メール送信完了画面が表示されたにも関わらず、メールが届かない場合は、 以下の 原因が考えられます。

- 1)迷惑メール対策等でメールを受信できない
- 2)迷惑メールボックスに届いている
- ✓迷惑メール対策等でドメイン指定受信を設定されている場合は、@kosmoweb.jpの ドメインからメールを受信できるように設定してください。
- ✓迷惑メールボックスの振り分けをご利用の方は、迷惑メールボックスにメールが届いていないかご確認ください。
- ⑤ログインID再通知画面の表示

メール本文のURLをクリックするとログインID再通知画面(KOSMO Web)にアクセスします。

画面に表示されている「あなたのID」をご確認ください。

このIDを忘れないようメモするか印刷などをして管理してください。

⑥続けてパスワードをリセットする場合

「パスワード初期化」をクリックすると、現在のパスワードが初期化され、KOSMO Webに登録しているメールアドレスへ仮パスワードが記載されたメールが送信さます。

| あなたのログインID          | は下記になります。            |
|---------------------|----------------------|
| あなたの I D            | 001000005750         |
| せてパスワードを初期化したい場合は、パ | (スワードを初期化ボタンを押してください |
| 1777-152010/2       | ログイン画画へ              |

⑦登録しているメールアドレスへ仮パスワードが送信されます。

| 届いたメールの本な        | に記載されている仮パスワードをご確認ください。     |
|------------------|-----------------------------|
| ※メールアドレスは        | tログインID再通知メールが届いたアドレスと同じです。 |
|                  |                             |
| 個人アカウント仮パスワード    | 5発行結果画面                     |
|                  | 処理が正常に終了しました。               |
| ■仮パスワードがメールにて送信さ | れますので、ご確認ください。              |
|                  | ログイン画面へ                     |

⑧ログイン画面から仮パスワードでログインし、画面右上の「パスワード変更」から パスワードを変更してください。